# Benutzerhandbuch für Eltern und Schüler

| keine Bestellung                                                  | keine Bestellung                                           | keine Bestellung                                    | keine Bestellung                           |               |                                        |
|-------------------------------------------------------------------|------------------------------------------------------------|-----------------------------------------------------|--------------------------------------------|---------------|----------------------------------------|
| 🗌 Abbestellen                                                     | 🗌 Abbestellen                                              | 🗌 Abbestellen                                       | 🗆 Abbestellen                              |               |                                        |
| Hauptgericht (1                                                   |                                                            | meng                                                | 6, 12                                      |               |                                        |
| 1. also 1. 10                                                     |                                                            | Bestellmöglichke                                    | iten                                       |               |                                        |
|                                                                   | <u>Artike</u><br>oca Cola, 0.33 L<br>orite<br>onta, 0.33 L | 1                                                   | <u>Preis</u><br>0,26 €<br>0,86 €<br>0,26 € | Auswahl       |                                        |
| Paniertes M<br>Hähnchenschnitze<br>Rahmgemüse (Sahne-Kohlrabi) Tu | ilchreis<br>Ilchschnitte<br>punty<br>vix                   | Bestellübersicht<br>Auf dieser Seite sehen Sie, wel | he Essen bestellt und velche Sie al        | bgeholt haben | > Zur Kontenbevegung                   |
| H<br>Fr                                                           | ilchgetränk<br>-Milch 1,5%<br>uchtmilch                    | - Bestellübersicht »M                               | ai 2009«                                   |               |                                        |
| В                                                                 | uttermilch                                                 | Bestellung Menge Grupp                              | e Beschreibung Menü für                    | Preis Summe   | Gesamtrechnung                         |
| 브                                                                 | -Kakao                                                     | 30.04.2009 1 Vorspe                                 | se 1 Gemüsesuppe 11.05.2009                | 1,77 € 1,77 € | Gesamtbetrag: 2,27 €<br>Gesamtmenge: 2 |
| _                                                                 |                                                            | 30.04.2009 1 Vorspe                                 | se 2 Gulaschsuppe 11.05.2009               | 0,50 € 0,50 € | <u>Rechnung downloaden</u>             |
|                                                                   |                                                            |                                                     |                                            |               | Aktuelles Guthaben: 2,73 €             |

## KAPITELVERZEICHNIS

| 1.                                                                                        | Registrierung und Login                                                                                                    |
|-------------------------------------------------------------------------------------------|----------------------------------------------------------------------------------------------------|
| 1.1                                                                                       | So gelangen Sie zum WebMenü Ihrer Schule5                                                                                                    |
| 1.2                                                                                       | Registrierung                                                                                                    |
| 1.2.1                                                                                     | Leitfaden Registrierung                                                                                                    |
| 1.3                                                                                       | Login11                                                                                                    |
| 1.4                                                                                       | Passwort vergessen?11                                                                                                    |
| 2.                                                                                        | Programmaufbau13                                                                                                    |
| 2.1                                                                                       | Funktionen im Überblick13                                                                                                    |
|                                                                                           |                                                                                                    |
| 3.                                                                                        | Hauptmenüs15                                                                                                    |
| <b>3.</b><br>3.1                                                                          | Hauptmenüs                                                                                                    |
| <b>3.</b><br>3.1<br>3.2                                                                   | Hauptmenüs15Menüauswahl - Speisen auswählen und bestellen16Handelswaren auswählen und bestellen19                                                                                                    |
| 3.<br>3.1<br>3.2<br>4.                                                                    | Hauptmenüs       15         Menüauswahl - Speisen auswählen und bestellen       16         Handelswaren auswählen und bestellen       19         Konto       20                                                |
| 3.1<br>3.2<br>4.<br>4.1                                                                   | Hauptmenüs       15         Menüauswahl - Speisen auswählen und bestellen       16         Handelswaren auswählen und bestellen       19         Konto       20         Bestellübersicht und Rechnung       20 |
| <ol> <li>3.1</li> <li>3.2</li> <li>4.</li> <li>4.1</li> <li>4.2</li> </ol>                | Hauptmenüs15Menüauswahl - Speisen auswählen und bestellen16Handelswaren auswählen und bestellen19Konto20Bestellübersicht und Rechnung20Konto ändern22                                                          |
| <ol> <li>3.1</li> <li>3.2</li> <li>4.</li> <li>4.1</li> <li>4.2</li> <li>4.2.1</li> </ol> | Hauptmenüs15Menüauswahl - Speisen auswählen und bestellen16Handelswaren auswählen und bestellen19Konto20Bestellübersicht und Rechnung20Konto ändern22Beispiel Änderung Passwort22                              |

# Kurzbeschreibung

Ihre Schule hat sich für den Einsatz des WebMenüs entschieden. Beim WebMenü handelt es sich um eine Internetbestellplattform, die Ihnen die Essensbestellung online – ob von zu Hause oder über die in der Schule bereitgestellten Computer - ermöglicht.

Die Bestellung kann per persönlichem Benutzernamen und Passwort von jedem PC mit Internetanschluss durchgeführt werden. Durch die unterschiedlich vorab bestellbaren Menüvarianten bekommen die Essensteilnehmer immer ihr gewünschtes Essen.

Das System berechnet darüber hinaus automatisch die Anzahl und Bestellpreise der auszugebenden Essen und gibt erfolgte Abmeldungen, z. B. wegen Krankheit oder Klassenausflug, weiter. Die Bezahlung kann bargeldlos erfolgen, die Verwendung des elterlichen Geldes für die Verpflegung ist somit sichergestellt. Alle Abrechnungsdaten werden automatisch zusammengestellt.

# Funktionen im Überblick

- Anmeldung zur Teilnahme an der Schulverpflegung inkl. Angaben zur Zahlung,
- Auswählen, bestellen oder auch abbestellen des Mittagessens durch Schüler und Eltern über das Internet,
- Abrufen der Online-Rechnung inkl. Bestell- und Ausgabehistorie,
- Guthabenverwaltung,
- Persönliche Kontodatenverwaltung.

# **RFID-Chip**

Jeder Benutzer bekommt einen so genannten "RFID-Chip", der nur auf den jeweiligen Benutzer registriert ist. In Verbindung mit einem Lesegerät kann bei der Essensausgabe das zuvor bestellte Essen in der Mensa abgeholt werden. Die Ausgabekraft liest dabei die personifizierte Details wie etwa Namen, Fotos und Bestellung ab. Verwechslungen sind daher ausgeschlossen.

Weitere Informationen zum RFID-Chip erhalten Sie von Ihrer Schule.

# Wichtige Informationen vor dem Betrieb

Der Aufruf des WebMenüs ist von jedem beliebigen internetfähigen PC-Arbeitsplatz möglich (Linux, Windows, MAC). Um eine einwandfreie Nutzung des WebMenüs zu erhalten, beachten Sie bitte die nachfolgenden Hinweise.

## Voraussetzungen

## • Internetbrowser

Zum Ausführen des Internetbestellsystems WebMenü benötigen Sie einen aktuellen Internetbrowser. Wir empfehlen Ihnen hierzu den *Mozilla Firefox* ab der Version 3.0.7 (www.mozilla.com) oder den *Microsoft-Internetexplorer* ab der Version 8 RC1 (www.microsoft.com).

## • PDF-Reader

Zum Betrachten und Ausdrucken von Dokumenten (wie beispielsweise Ihre Rechnung) benötigen Sie einen PDF-Reader. Wir empfehlen für diese Zwecke den *Acrobat-Reader* ab der Version 9 (-> www.adobe.com).

#### • E-Mail-Account

Für die Anmeldung zum WebMenü ist ein gültiger E-Mail-Account erforderlich. Sollten Sie bisher über noch keinen E-Mail-Account verfügen, bitten wir Sie, diesen bei einem entsprechenden Provider einzurichten. Viele Anbieter bieten diesen Dienst kostenlos im Internet an.

# 1. Registrierung und Login

## 1.1 So gelangen Sie zum WebMenü Ihrer Schule

Um zum Internetbestellsystem zu gelangen, öffnen Sie den Internetbrowser und geben im Browserfenster die Ihnen durch Ihre Schule mitgeteilte Internetadresse (z. B. *https://name-der-schule.webmenue.info*) ein.

Sie gelangen anschließend direkt zur Login-Maske des WebMenüs.

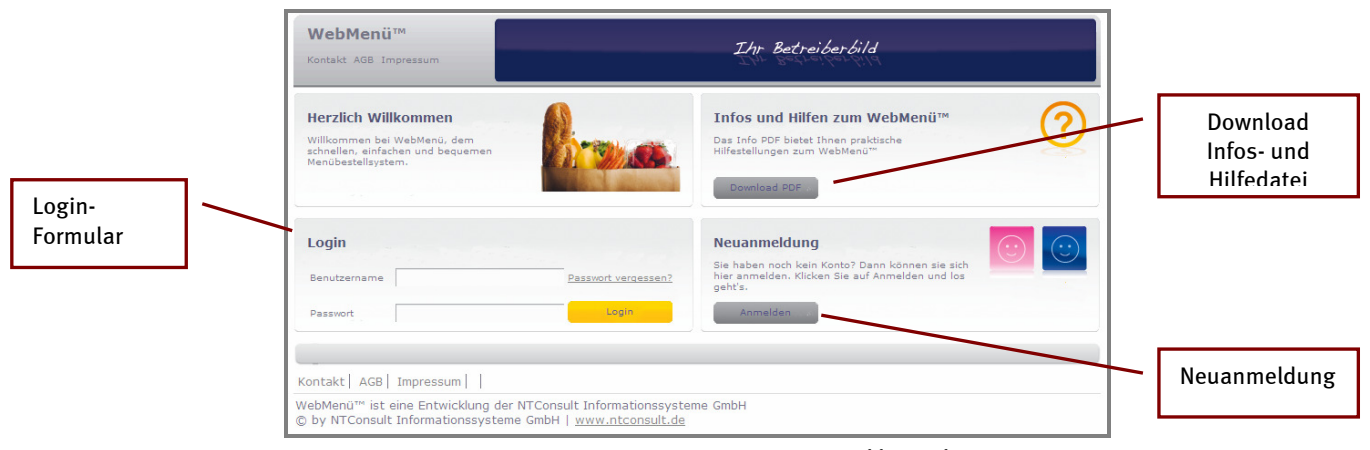

Abb. 1 WebMenü Homepage

## Aufbau der Startmaske

Die Startseite ist unterteilt in die Bereiche Infos und Hilfen zum Webmenü, Login-Formular und Neuanmeldung.

#### • Infos und Hilfen

Hier können Sie Informationen bzw. Hilfestellungen zum Internetbestellsystem abrufen. Klicken Sie hierzu einfach auf den Button *PDF*. In einem neuen Fenster öffnet sich die Datei über den Adobe Acrobat Reader (vgl. *Voraussetzungen*).

#### Neuanmeldung

In der Regel müssen Sie sich vor dem ersten Login zur Nutzung des WebMenüs hier registrieren. Die Art der Anmeldung variiert je nach Bedingungen Ihrer Schule. Mehr Informationen zur Art des Anmeldeverfahrens erhalten Sie in Kapitel 1.2, *Registrierung*. Bitte beachten Sie weiterhin hierzu die Mitteilungen Ihrer Schule.

## • Login

Über den Login-Bereich gelangen Sie mit Ihrem persönlichen Benutzernamen und Passwort zum Internetbestellsystem (vgl. Kapitel 1.3, *Login*).

Programmbereich Menübestellung

## 1.2 Registrierung

Auf diesen Seiten durchlaufen Sie den Anmelde-Prozess. Dieser nimmt nur wenige Minuten in Anspruch und ermöglicht Ihnen zukünftig die Nutzung der Essensbestellung. Die Schritte der Registrierung nehmen Sie nur einmalig vor.

!

Beachten Sie bitte vorab die Informationen Ihrer Schule bzw. des Küchenbetreibers zum Anmeldeverfahren. Wird das Anmeldeverfahren von der Schule / vom Küchenleiter durchgeführt, so überspringen Sie bitte dieses Kapitel (*weiter ab Kapitel 2 Programmaufbau*). Der Betreiber der Homepage stellt Ihnen in diesem Fall die Registrierungsdaten (*Benutzername und Passwort*) zur Verfügung. Eine Registrierung ist in diesem Fall nicht mehr notwendig.

## So wird's gemacht:

1. Klicken Sie auf den Anmelde-Button der Startseite, um sich für das Internetbestellsystem zu registrieren:

| WebMenü™<br>Kontskt AGB Impressum                                                                            | Ihr Betreiberbild                                                                                                 |
|----------------------------------------------------------------------------------------------------|----------------------------------------------------------------------------------------------------|
| Herzlich Willkommen<br>Willkommen bei Webkenü, dem<br>schneilen, einächen und beguemen<br>Menübestellsystem. | Das Info Sund Hilfen zum WebMenü™<br>Das Info PDF bietet Ihnen praktische<br>Hilfestellungen zum WebMenü™         |
| Login<br>Benutzername                                                                                        | Neuanmeldung<br>Sie haben noch kein Konto? Dann können sie sich<br>her anmelden: Klicken Sie auf Anmelden und Ios |
| Passwort                                                                                                    | Login Anmelden                                                                                                    |
| (ontakt   AGB   Impressum    <br>VebMenü™ ist eine Entwicklung der NTConsu                                   | It Informationssysteme GmbH                                                                                       |
| © by NTConsult Informationssysteme GmbH                                                                      | Abb. 2 Anmeldung durchfüh                                                                                         |

## 2. Sie gelangen anschließend zur Anmeldemaske:

| •            | •                         | •               | •            | •                 | •                           |
|--------------|---------------------------|-----------------|--------------|-------------------|-----------------------------|
| Teilnehmer   | 2. Gesetzlicher Vertreter | 3. Zugangsdaten | 4. Bestellen | 5. Zahlung 6. AGB | und Speichern               |
| Einrichtung: | - Bitte wählen -          | Geburtsdatum:   |              | e-Mail            |                             |
| Anrede:      | Kein Eintrag 🛟            | Straße:         |              | Telefonnummer     |                             |
| Vorname:     |                           | Postleitzahl:   |              | Handynummer       |                             |
| Nachname:    |                           | Ort:            |              | Teilnehmer g      | leicht Gesetzl. Vertreter 🗌 |
|              |                           |                 |              |                   |                             |

Die Registrierung erfolgt in 6 Schritten über die Eingabemasken:

- 1. Teilnehmer
- 2. Gesetzliche Vertreter
- 3. Zugangsdaten
- 4. Bestellen
- 5. Zahlung
- 6. AGB und Speichern

Abb. 3 Registrierungsdaten hinterlegen

- Füllen Sie alle Formularfelder der Registrierungsmasken entsprechend aus. Beachten Sie dazu auch die nachfolgenden Hinweise *(Leitfaden Registrierung)* bzw. die Hinweise auf der Homepage.
- Sobald Sie die Felder einer Maske ausgefüllt haben, klicken Sie auf den gelb hinterlegten Button *weiter*, um zum jeweiligen nächsten Formular zu gelangen.
- Nach erfolgreicher Registrierung können Sie zur Startseite des WebMenüs zurückkehren und sich in das Bestellsystem einloggen (Vgl. Sie hierzu das Kapitel 2. Programmauswahl.)
- Ihre persönlichen Daten sowie die Zahlungsart können Sie jederzeit über Ihren Benutzeraccount im Bestellsystem ändern (vgl. Kapitel 3.4, Konto ändern).

Anwendergruppe Eltern und Schüler

ĺ

## WEBMENÜ

Programmbereich Menübestellung

Ob bereits erste Bestellungen nach der Registrierung durchgeführt werden können, ist abhängig vom Anmeldeverfahren Ihrer Schule bzw. des Küchenbetreibers. Häufig muss Ihr Account zunächst vom zuständigen Betreiber des Bestellsystems freigeschaltet werden. Beachten Sie zum Andmeldeverfahren daher die individuellen Hinweise Ihrer Schule bzw. des Küchenbetreibers.

## 1.2.1 Leitfaden Registrierung

#### » Maske (1) Teilnehmer bzw. (2) Gesetzlicher Vertreter

In der Regel werden hier die Angaben zum Essensteilnehmer (Schüler) erfasst. Bei Bedarf können auch direkt die Daten des gesetzlichen Vertreters eingetragen werden. Regulär sind alle Felder dieser Maske auszufüllen. Die Angabe zur Mobilnummer ist jedoch optional und kann frei bleiben.

| •            | •               |           | •             | •                | •             | •                          |         |
|--------------|-----------------|-----------|---------------|------------------|---------------|----------------------------|---------|
| Teilnehmer   | 2. Gesetzlicher | Vertreter | 3. Zugangsdat | ten 4. Bestellen | 5. Zahlung 6. | AGB und Speichern          |         |
| Einsichtungs |                 |           | Gobustedatum  |                  |               | Maile Concern              |         |
| Gruppe:      | Klasse 7b       | ;         | Straße:       | Augustestr 11    | Telefonnur    | nmer: 02064/998877         | ogle.de |
| Anrede:      | Frau            | :         | Postleitzahl: | 46539            | Handyour      | nmeri                      |         |
| Vomame:      | Laura           |           | Orti          | Dinslaken        | Teilneh       | mer gleicht Gesetzl. Vertr | eter 🗆  |
| Nachname:    | Michel          |           |               |                  |               |                            |         |

Über die Felder *Einrichtung*, *Gruppe* sowie *Anrede* öffnen Sie jeweils per Mausklick eine Drop-Down-Liste, aus der Sie bereits vorgebende Daten – z. B. die Klassenbezeichnung - auswählen können.

## **Gesetzlicher Vertreter:**

Analog zur Maske *1. Teilnehmer* tragen Sie die Angaben in der Maske *2. gesetzlicher Vertreter* ein. Haben Sie bereits in der Maske *1. Teilnehmer* den gesetzlichen Vertreter erfasst, setzen Sie per Mausklick einfach ein Häkchen in das Kästchen *Teilnehmer gleicht gesetzlicher Vertreter*. Die Daten werden dann automatisch in die Maske 2. *Gesetzlicher Vertreter übertragen*.

#### Abb. 4 Teilnehmer

Klicken Sie anschließend auf die gelb hinterlegte Schaltfläche Weiter, um zur nächsten Eingabemaske zu gelangen.

#### » Maske (3) Zugangsdaten

Hier legen Sie den Anmeldename (Benutzername) sowie Ihr persönliches Passwort fest. Mit diesen Daten loggen Sie sich zukünftig nach erfolgreicher Registrierung ein. Darüber hinaus hinterlegen Sie hier eine persönliche Sicherheitsfrage, mit deren Hilfe Sie – sollten Sie einmal Ihr Passwort vergessen haben – ein neues Passwort anfordern können.

#### **Benutzername**

In der Regel wird der Benutzername automatisch vom System vorgeschlagen. Bei Bedarf können Sie diesen aber im Eingabefeld *Benutzerkennung* individuell anpassen.

| telden Sie sich in we | enigen einfachen Schritten an. |               |                                      |                  |                              | Nº 8    |
|-----------------------|--------------------------------|---------------|--------------------------------------|------------------|------------------------------|---------|
| •                     | •                              | •             | •                                    | •                | •                            |         |
| 1. Teilnehmer         | 2. Gesetzlicher Vertrete       | 3. Zugangsdat | 4. Bestellen                         | 5. Zahlung       | 6. AGB und Speichern         |         |
| Benutzerkennung:      | Leve Miskel                    | Geheimfrage:  | - keine Frage                        | • chi            | pnummer:                     |         |
| Passvort:             |                                | Antvort:      | Der Name ihres<br>Haustieres?        | - keine Frage ge | wählt - um: Nicht gekündigt. |         |
| Passvort wdh.:        |                                |               | Der Name eines<br>Familienmitglieds? |                  |                              |         |
| Sicherheit: 🕕         | 52%                            |               | Was ist ihre<br>Lieblingsfarbe?      |                  |                              |         |
|                       |                                |               | Was ist ihr<br>Lieblingsurlaubsort?  |                  |                              |         |
|                       |                                |               | Was ist ihr<br>Lieblingsbuch?        |                  |                              | eiter 🕨 |

Abb. 5 Zugangsdaten: Benutzername und Passwort

## Passwort

Für eine angemessene Sicherheit des Passwortes sollte dieses aus unterschiedlichen Kriterien bestehen: verwenden Sie beispielsweise eine Kombination aus Zahlen und Buchstaben. (Häufig ist eine Mindestlänge eines Wortes sowie eine zu verwendende Zeichenkombination vorgegeben. Beachten Sie hierzu die Hinweise auf der Website.)

Tragen Sie Ihr persönliches Passwort in die dafür vorgesehenen Felder ein.

i

Am sichersten sind Passwörter, die aus einer Buchstabenkombination von Groß- und Kleinschreibung sowie der Verwendung von Zusatzzeichen und Zahlen bestehen. Diese lassen sich jedoch oft nur schwer merken. Nutzen Sie bei Bedarf die integrierte Überprüfung der Passwortsicherheit als Orientierung.

### **Passwortsicherheit**

Das Passwort wird bei Eingabe direkt auf seine Sicherheit überprüft, die prozentual sowie farblich angezeigt wird. So können Sie direkt einschätzen, wie sicher Ihr eingetragenes Passwort ist.

Die Sicherheitsdarstellung orientiert sich dabei an den üblichen Ampelfarben:

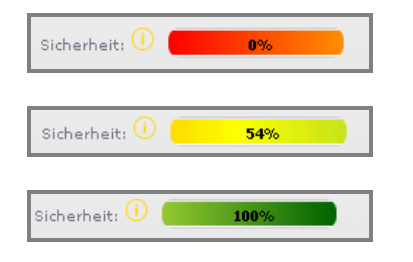

Weitere Details zur Farbinterpretation können Sie per Mausbe-

rührung des Informationsicon aufrufen

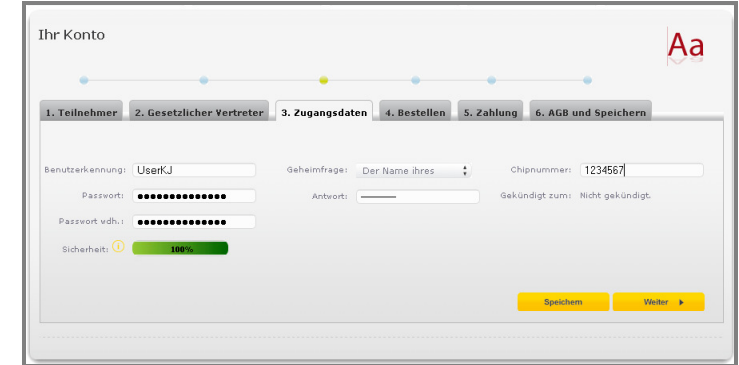

Abb. 7 Benutzerverwaltung/Zugangsdaten -> Sicherheitslevel

Sicherheitsabfrage

Weiterhin müssen Sie eine *Sicherheitsfrage* aus der Drop-Down-Liste auswählen. Sollten Sie das Passwort zum Login einmal vergessen haben, wird Ihnen diese Frage über den Link *Passwort vergessen* gestellt. Mit Eingabe der richtigen Antwort erhalten Sie anschließend ein neues Passwort per E-Mail (vgl. Kapitel 1.4 *Passwort vergessen?*).

| Geheimfrage: | - keine Frage 🛔      |
|--------------|----------------------|
|              | Der Name ihres       |
| Antwort:     | Haustieres?          |
|              | Der Name eines       |
|              | Familienmitglieds?   |
|              | Was ist ihre         |
|              | Lieblingsfarbe?      |
|              | Was ist ihr          |
|              | Lieblingsurlaubsort? |
|              | Was ist ihr          |
|              | Lieblingsbuch?       |

Die Felder *Chipnummer* sowie *gekündigt zum* sind für Sie als User nicht zugänglich und können daher außer Acht gelassen werden. Klicken Sie anschließend auf die gelb hinterlegte Schaltfläche *Weiter*, um zur nächsten Eingabemaske zu gelangen.

## » Maske (4) Bestellen

Wählen Sie in der Maske *Bestellen* zunächst die Bestellart (Schule und Ihre Rolle – z. B. Schüler, Lehrer, etc.) aus.

Bei den Bestellangaben können Sie - je nach Schulbzw. Küchenbetreibervorgaben - zwischen *Abo-Esser\** bzw. *Mehrfachbesteller\** auswählen. (Dieses Angebot ist abhängig vom Angebot des Küchenbetreibers. Die Auswahl Ihrer Registrierungsmaske kann daher von der hier beschriebenen Ansicht abweichen).

| lden Sie sich in wenig                               | jen einfachen Schritten an. |                     |               |                          |             | A                                                                                           |
|------------------------------------------------------|-----------------------------|---------------------|---------------|--------------------------|-------------|---------------------------------------------------------------------------------------------|
| •                                                    | •                           | •                   | •             | •                        |             |                                                                                             |
| . Teilnehmer 2.                                      | Gesetzlicher Vertreter      | · 3. Zugangsdaten   | 4. Bestellen  | 5. Zahlung               | 6. AGB und  | Speichern                                                                                   |
| Bestellart: S                                        | chüler Gymnasium 🛟          |                     |               |                          |             |                                                                                             |
| Bestellart: S<br>Abo Esser 🔽                         | chüler Gymnasium 🚦          | : 🔽 Di: 🟹 Mi: 🟹 Do: | 🔽 Fri 🔽 Sari  | 🗸 So: 🗸 St               | andardmenü: | - Bitte wählen -<br>Hauptgericht (1)                                                        |
| Bestellart: S<br>Abo Esser 💟<br>'ehrfachbesteller: 🗌 | chüler Gymnasium 🛟          | : 🔽 Di: 🖉 Mi: 🟹 Do: | 🕼 Fri 🕼 Sai G | Ø So:♥ St                | andardmenü: | - Bitte wählen -<br>Hauptgericht (1)<br>Hauptgericht (2)<br>Vegetarisch                     |
| Bestellart: S<br>Abo Esser 🔽<br>Iehrfachbesteller: 🗌 | chüler Gymnasium 🛟          | : 🗗 Dis 🖓 Mis 🕼 Dor | 🕼 Fri 🕼 Sait  | <b>y</b> So: <b>y</b> St | andardmenü: | - Bitte wählen -<br>Hauptgericht (1)<br>Hauptgericht (2)<br>Vegetarisch<br>Hauptgericht (3) |

Abb. 8 4. Bestellen

Wählen Sie abschließend die *Art des Standardmenüs*, das in der Regel von Ihnen bei der Bestellung bevorzugt wird (z. B. vegetarisches Gericht), aus der Drop-Down-Liste aus.

Programmbereich Menübestellung

## \*Abo-Esser:

Mit der Auswahl *Abo-Esser* legen Sie **bestimmte Tage** fest, an denen regulär **ein Menü** bestellt wird. Die Menübestellung können Sie dabei für alle Tage oder nur für bestimmte Tage auswählen. Als Abo-Esser erfolgt die Menübestellung anschließend immer **automatisch** zu den ausgewählten Tagen. Sie müssen sich in diesem Fall nicht täglich in den Speiseplan einloggen und ein Menü bestellen. (Ein Abbestellen ist jederzeit möglich. Vergleichen Sie hierzu Kapitel 3.1 *Menüauswahl->* Abbestellen).

### \*Mehrfachbesteller:

Bei der Auswahl *Mehrfachbesteller* können Sie regelmäßig **verschiedene Menüs** des Speisenplans auswählen. Ihr Vorteil: Sie können **täglich** so **viele Menüs** bestellen, wie Sie möchten.

### <u>Standardmenü</u>

Wählen Sie abschließend Ihr bevorzugtes *Standardmenü* aus. Hier stellt Ihnen der Küchenbetreiber eine Auswahl von Menüarten wie beispielsweise Hauptgericht, vegetarische Gerichte, Beilagen etc. zur Verfügung. Wählen Sie beispielsweise als Abo-Esser *Hauptgericht (1)* aus, so wird das *Hauptgericht 1* automatisch zu den ausgewählten Tagen vom System bestellt.

#### Preise

Die Preise für die Menübestellungen werden unterhalb der Registrierungsmaske entweder direkt als Text oder alternativ als PDF-Datei zu Ihrer Information zur Verfügung gestellt.

| (1a) Überschvift.<br>Der Stanspreis von 2.50 € pro Essen vird jevells monatlich im Voraus vom angegebenen. Bankkonto per Lastschviftverfahren abgebucht. Die Höhe der<br>der Anzahl der gewünschten volk-millohen Essen.<br>Bei 1. svolchentlichem Essen 3.00 €<br>bei 3. volchentlichem Essen 3.00 € |
|----------------------------------------------------------------------------------------------------|
| (2) Überchrift<br>Der Eisenspreis U.2.00 € prp. Eisen wid jeweils monatlich im Voraus vom angegebenen. Bankkonto per Lastschriftverfahren abgebucht. Die Höhe der<br>der Anzahl die seiworkten volkantlichen Eisen.<br>Bei 1 × vochentlichem Eisen 9,00 €.<br>Bei 2 × vochentlichem Eisen 9,00 €.     |

Abb. 10 Bestellpreise

#### » Maske (5) Zahlung

Je nachdem, welche Zahlungsart(en) Ihre Schule/Ihr Küchenbetreiber anbietet, wählen Sie hier zunächst die bevorzugte Zahlungsart aus und geben anschließend Ihre Bankverbindung bzw. Ihre Rechnungsadresse ein.

| •            |            | •               | •               | •            | •           | •                    |  |
|--------------|------------|-----------------|-----------------|--------------|-------------|----------------------|--|
| Teilnehmer 2 | . Gesetzl  | icher Vertreter | 3. Zugangsdaten | 4. Bestellen | 5. Zahlung  | 6. AGB und Speichern |  |
| Einzugsermä  | chtigung:  | 7               |                 | Zahlung per  | Rechnung: 🔲 |                      |  |
| Konto        | inhaber:   | Michel          |                 |              | Vorname:    |                      |  |
| Ban          | kleitzahl: | 321 654 997     |                 |              | Nachname:   |                      |  |
| Konto        | nummer:    | 45678458        |                 |              | Straße:     |                      |  |
|              |            |                 |                 |              | PLZ1        |                      |  |
| Guthaben G   | renzvert:  |                 |                 |              | Ort:        |                      |  |
|              |            |                 |                 |              |             |                      |  |

Abb. 11 Art der Zahlung

#### Hinweis Einzugsermächtigung und Guthabenfunktion

Sofern Ihre Schule die Möglichkeit der Guthabenverrechnung zur Verfügung stellt, können Sie die Vorteile der Guthabenverwaltung über Anwahl der Zahlungsart *Einzugsermächtigung* nutzen.

Hierbei handelt es sich um die Möglichkeit, einen bestimmten Geldbetrag per Bankeinzug zu Monatsbeginn von Ihrem Konto abbuchen zu lassen und diesen als Guthaben im Bestellsystem hinterlegen zu lassen. Jede Bestellung wird dann mit Ihrem Guthaben verrechnet. Dies hat den Vorteil, dass Sie genau einplanen können, wie viel Sie für die gesamte Verpflegung ausgeben möchten.

Bleibt ein Restbetrag eines Monats bestehen, können Sie diesen für zukünftige Bestellungen verwenden, da Ihnen dieser im neuen Monat im WebMenü gutgeschrieben wird.

Programmbereich Menübestellung

## Guthaben Grenzwert:

Ihre Schule/Ihr Küchenbetreiber hat möglicherweise einen Grenzwert eingetragen, bis zu dem Sie über Ihr Guthaben hinaus noch bestellen können (beispielsweise bis zu 10 Euro.) So besteht für Sie die Möglichkeit, den Bestellwert bis zum angegebenen Grenzwert überschreiten zu können. D. h., Sie werden nicht gleich bei Verbrauch des aktuellen Guthabens gesperrt und können bis zum vorgegebenen Grenzwert weiterhin bestellen. Dies ist besonders zu Beginn des Monats nützlich, falls die Buchung einer neuen Überweisung noch nicht im System aktualisiert wurde.

Die Überschreitung des Guthabens wird anschließend mit Ihrer neuen Überweisung verrechnet.

Beachten Sie bitte entsprechende Informationen Ihrer Schule, ob die Guthabenverwaltung vom Küchenbetreiber/von der Schule verwendet wird und welche maximale Höhe der Grenzwert beträgt.

#### >> Maske AGB und Speichern (6)

Um die Registrierung vollständig abzuschließen, müssen Sie den AGBs des Küchenbetreibers/Ihrer Schule zustimmen. Die AGBs können Sie dabei per Mausklick auf das Wort *AGBs* aufrufen. (Die AGBs werden in einem gesonderten Fenster als PDF-Datei dargestellt).

Sobald Sie die AGBs per Mausklick mit einem Häkchen akzeptiert haben, müssen Sie den dargestellten Sicherheitscode im darunterliegenden Eingabefeld wiederholen. (Ist der Zahlencode nicht deutlich erkennbar, können Sie über den Textlink *neu laden* eine neue Zahlenfolge abrufen und die Eingabe wiederholen.)

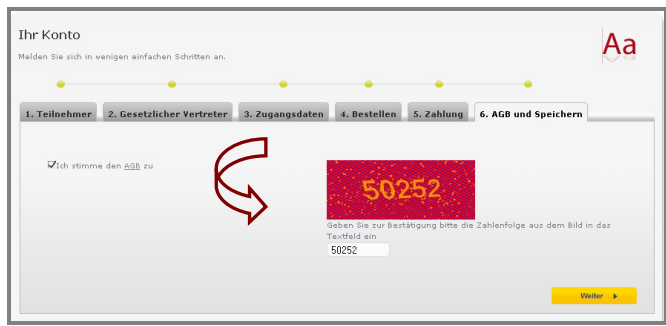

Abb. 12AGB und Speichern

Über den Button *weiter* schließen Sie den Registrierungsvorgang ab.

#### >> Anmeldedaten drucken

Nach erfolgreicher Registrierung können Sie Ihre Anmeldedaten für eigene Zwecke bzw. zum Nachweis für die Schule/den Küchenbetreiber ausdrucken. (Häufig wird dieses Formular von Ihrer Schule/dem Küchenbetreiber benötigt, um Sie für die Essensbestellung im System frei zu schalten. Informationen hierzu erhalten Sie in der Regel durch Ihre Schule.)

Klicken Sie auf den Textlink *Drucken*. (Die Internetseite der Registrierung bleibt im Hintergrund geöffnet.)

| Ihr Konto       Sie möchten folgende Datei herunterladen:         Image: Sie sich in venigen einfachen Schritten an.       Image: Sie Sich Sie Sich Sie Sie Sie Sie Sie Sie Sie Sie Sie Sie |                                                                 | Öffnen von sjhk4vvystwlr255vlpiyebk.doc   |
|----------------------------------------------------------------------------------------------------|-----------------------------------------------------------------|-------------------------------------------|
| OK Abbrecher                                                                                                    | Ihr Konto<br>Melden Sie sich in venigen einfachen Schritten an. | Sie mächten folgende Datei herunterladen: |

Abb. 13 Anmeldeformular drucken

Es öffnet sich ein neues Fenster. Hier können Sie nun das Format wählen, über das Sie das Anmeldeformular öffnen möchten (z. B. als MS-Word-Datei). Das Formular wird, nachdem Sie die Auswahl über den *OK-Button* bestätigt haben, im ausgewählten Format geöffnet. Speichern Sie die Datei auf Ihrem Rechner bzw. drucken das Formular über die Druckfunktionen aus.

i

Sollte Ihnen zum Registrierungszeitpunkt keine Druckmöglichkeit zur Verfügung stehen, kann das Formular auch im Nachhinein über den Login-Bereich -> Konto ändern - erneut aufgerufen und gedruckt werden. Vgl. Sie hierzu *Kapitel 4.2.2 – Beispiel Ausdruck Anmeldeformular*. Fahren Sie in diesem Fall mit den nachfolgend beschriebenen Schritten fort.

Kehren Sie nach dem Formulardruck in die Ansicht der Registrierungsmaske zurück.

Mit Bestätigen des gelb hinterlegten *Weiter-Buttons* der Registrierungsmaske kehren Sie zur Startseite des WebMenüs zurück. Hier können Sie sich nun über die Login-Maske mit Ihrem während der Registrierung festgelegtem Benutzernamen und Ihrem persönlichen Passwort einloggen.

## 1.3 Login

Über die Login-Maske der Startseite melden Sie sich nach erfolgreicher Registrierung im Internetbestellsystem Ihrer Schule an.

## So wird's gemacht:

Geben Sie hierzu Ihren Benutzernamen und Ihr persönliches Passwort in die dafür vorgesehenen Felder des Login-Formulars ein.

| Login        |       |                     |
|--------------|-------|---------------------|
| Benutzername | LLöwe | Passwort vergessen? |
| Passwort     |       | Login               |

Abb. 14 Login Formular

Bestätigen Sie anschließend den Login-Button.

Nach erfolgreichem Login gelangen Sie in die Hauptansicht des WebMenüs (vgl. Kapitel 2 *Programmaufbau*.)

## 1.4 Passwort vergessen?

Sie haben Ihr Passwort vergessen? - Kein Problem. Mit nur wenigen Schritten können Sie ein neues Passwort erhalten. Dazu benötigen wir nur Ihre Benutzerkennung und Ihre Erinnerungsfrage mit der passenden Antwort (vgl. Kapitel 1 *Registrierung*).

Da Ihr vergessenes Passwort nicht ausgelesen werden kann, wird Ihnen über die nachfolgend beschriebene Funktion ein neues Passwort per E-Mail zugeschickt, mit dem Sie sich anschließend erneut anmelden können. Die genaue Vorgehensweise wird Ihnen weiterhin mit dem Passwort per E-Mail zugesandt.

## So wird's gemacht:

1. Klicken Sie zunächst auf den Hyperlink Passwort vergessen?

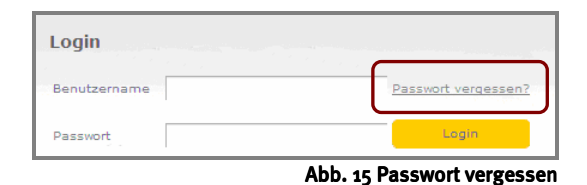

#### 2. Sie gelangen anschließend in die folgende Maske:

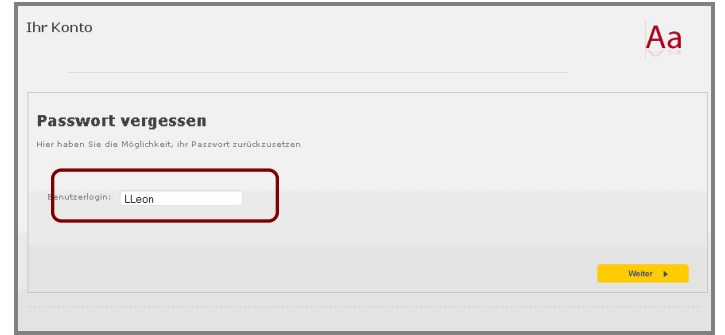

Abb. 16 Eingabe Benutzername

Geben Sie hier Ihren Benutzernamen in das Eingabefeld Benutzerlogin ein und klicken auf den Button Weiter.

3. Wählen Sie nun über das Drop-Down-Feld Ihre Sicherheitsfrage aus und geben die Antwort im Eingabefeld ein.

| ir Konto                                                                       | Aa       |
|--------------------------------------------------------------------------------|----------|
| Passwort vergessen<br>Beantvorten Sie hier ihre persönlichen Errinerungsfragen |          |
| Frage 1: Der Name ihres 🛟<br>Antwort 1: Mau                                    |          |
|                                                                                | Weiter 🕨 |

Abb. 17 Geheimfrage auswählen

#### 4. Klicken Sie dann auf den Button Weiter.

| Ihr Konto                                                                                     | Aa |
|-----------------------------------------------------------------------------------------------|----|
| Einen Moment Geduld                                                                           |    |
| Schauen Sie nun in ihr e-Mail-Postfach - Wir haben ihnen soeben ein neues Passwort geschickt. |    |
| » Zum Login                                                                                   |    |
|                                                                                               |    |
|                                                                                               |    |
|                                                                                               |    |
|                                                                                               |    |
|                                                                                               |    |
|                                                                                               |    |
|                                                                                               |    |

Abb. 18 Passworterhalt per Mail

#### 5. Sie erhalten anschließend per E-Mail ein neues Passwort.

6. Melden Sie sich nun mit dem neuen Passwort, das Sie per E-Mail erhalten haben, und Ihrem Benutzernamen über die übliche Anmeldemaske (vgl. Kapitel 1.3 *Login*) an.

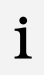

Sofern Sie das neu zugesandte Passwort nicht beibehalten möchten, melden Sie sich zunächst mit dem neuen Passwort und Ihrem Benutzernamen im Internetbestellsystem an. Gehen Sie anschließend wie im Beispiel *Passwort ändern* in Kapitel *3.4. Konto ändern* beschrieben vor.

## 2. Programmaufbau

## 2.1 Funktionen im Überblick

Das Bestellsystem WebMenü ist unterteilt in die Bereiche *Hauptmenüs* (Navigationsleiste oben), *Inhaltsbereich* und *Fußzeile*.

|                                         | WebMenü™<br>Kontakt AGB Impressum                                         | Da                                                                                                    | 5 Objektbild                                               |                                    |                                  |
|-----------------------------------------|---------------------------------------------------------------------------|----------------------------------------------------------------------------------------------------|------------------------------------------------------------|------------------------------------|----------------------------------|
| Navigationsbereich ——<br>Hauptmenüs     | Leon<br>Löwe Leon<br>Benutzer                                             | Menüauswahl<br>Hier bestellen Sie Konto ändern<br>Ihr Menü                                                                        | Hilfe<br>Hilfestellung zur<br>Bedienung                    | Abmelden<br>Beenden der<br>Sitzung |                                  |
|                                         | restellung Handelsvaren                                                   | Für Montag<br>◀ 04.05.2009 ►                                                                                                    |                                                            | Guthaben<br>0,00 €                 |                                  |
|                                         | Warengruppe wählen<br>keine Gruppen für diesen Tag                        | Bestellungen in Warengruppe Tageswert Ware<br>- nichts gevählt - Hier schen Ihre<br>Bestellung<br>Menge: 0 Summe: 0,00 € Menge: 0 | nkorb Bestellung<br>gesamte Hier betätige<br>Summe: 0,00 € | n Sie Ihre Bestellung<br>Bestellen | Inhaltsbereich<br>Arbeitsbereich |
|                                         | Bestelli<br>Artikel Pr                                                    | isglichkeiten<br><u>iz</u> Auswahl Löschen                                                                                        | Warenkorb<br>Beschreibung                                  | Preis                              |                                  |
| Fußzeilenbereich<br>für <i>Kontakte</i> |                                                                           | U                                                                                                    |                                                            |                                    |                                  |
|                                         | WebMenü <sup>™</sup> ist eine Entwicklun<br>© by NTConsult Informationssy | g der NTConsult Informationssysteme GmbH<br>steme GmbH   <u>www.ntconsult.de</u>                                                  | Abb. 19 Funkti                                             | ionsbereiche                       |                                  |

## • Hauptmenüs (Navigationsbereich)

Der Navigationsbereich wird im oberen Teil des Programms dargestellt. Hier finden Sie alle Hauptbereiche der Website nebeneinander dargestellt, über dessen Anwahl Sie jeweils das zugehörige Untermenü finden: Die Beschreibung der Bereiche *Menüauswahl*, *Handelswaren* und *Konto* werden in den nachfolgenden Kapitel näher erläutert.

## • WebMenü beenden

Zum sicheren Verlassen beenden Sie das WebMenü immer über den Navigationspunkt *Abmelden*. (Sofern Sie über längere Zeit inaktiv bleiben, wird die Verbindung automatisch getrennt.)

## Inhaltsbereich

Der Inhaltsbereich ist der größte Teil des WebMenüs und befindet sich im mittleren Fensterbereich. Bei Auswahl eines Hauptmenüs über die Navigationsleiste wird dessen Inhalt hier dargestellt – beispielsweise wird der aktuelle Speiseplan angezeigt, sobald Sie die *Menüauswahl* aufrufen.

## • Fußzeile

Die Fußzeile enthält die Hyperlinks <u>Kontakt</u>, <u>AGB</u> und <u>Impressum</u>. Per Mausklick gelangen Sie zu den jeweiligen nachfolgend erläuterten Bereichen.

## Kontakt

Kontakt | AGB | Impressum |

Über den Textlink *Kontakt* können Sie Kontakt zum Betreiber der Website aufnehmen. Damit Ihre Anfrage auch bearbeitet werden kann, müssen Sie eine gültige E-Mail-Adresse angeben.

#### Programmbereich Menübestellung

## So wird's gemacht:

Die Funktionen des Kontaktbereichs entsprechen denen gängiger E-Mail-Funktionen. Geben Sie einfach in die dafür vorgesehenen Felder Ihre E-Mail-Adresse als Absenderangabe, den Betreff Ihres Schreibens und den Text im Nachrichtenbereich ein.

| Kontakt           |                                        |        |
|-------------------|----------------------------------------|--------|
| Schreiben Sie uns |                                        | _      |
| Absenderemail:    | (Laugerer idea de                      |        |
| Betreff:          | Menübestellung                         |        |
| Nachricht:        | ************************************** |        |
|                   |                                        |        |
|                   |                                        |        |
|                   |                                        | Senden |

Ihre Nachricht wird an den zuständigen WebMenü-Betreiber über den Button Senden verschickt.

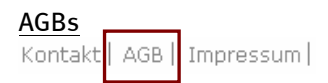

Bevor Sie sich registrieren, sollten Sie zunächst die *Allgemeinen Geschäftsbedingungen* in diesem Bereich in Ruhe lesen. Spätestens bei der Registrierung müssen Sie diesen AGBs zustimmen.

| GB                                |                                                                                                    |
|-----------------------------------|----------------------------------------------------------------------------------------------------|
| ie Allgemeinen Geschäftsbedingung | gen liegen als PDF-Datei vor. Diese Datei können Sie <u>» hier «</u> herunterladen und mit Acrobat Reader öffnen |
|                                   |                                                                                                    |
|                                   |                                                                                                    |

| Impressum     |           |
|---------------|-----------|
| Kontakt   AGB | Impressum |

Auf dieser Seite sehen Sie, wer für diese Website verantwortlich ist.

| 55 U III                         |                                                                                                    |                                                                                                    |                                                                                                    |                                                                                                    |
|----------------------------------|----------------------------------------------------------------------------------------------------|----------------------------------------------------------------------------------------------------|----------------------------------------------------------------------------------------------------|----------------------------------------------------------------------------------------------------|
| des Bestellsystems wird betriebe | n von                                                                                                    |                                                                                                    |                                                                                                    |                                                                                                    |
|                                  |                                                                                                    |                                                                                                    |                                                                                                    |                                                                                                    |
| streiber-Visitenkarte            |                                                                                                    |                                                                                                    |                                                                                                    |                                                                                                    |
| ir Gruppe                        |                                                                                                    |                                                                                                    |                                                                                                    |                                                                                                    |
| igelstraße 12<br>539 Dinslaken   |                                                                                                    |                                                                                                    |                                                                                                    |                                                                                                    |
| al: 000909090                    |                                                                                                    |                                                                                                    |                                                                                                    |                                                                                                    |
|                                  | e des Bestellsystems wird betriebe<br>streiber-Visitenkarte<br>ir gruppe<br>Igelstraße 12<br>539 Dinslaken<br>4: nonenenen | des Bestellsystems wird betrieben von<br>streilber-Vistenkarte<br>ir Gruppe<br>Sigestraße 12<br>dis nongenen | des Bestellsystems wird betrieben von<br>streiber-Visitenkarte<br>ir Gruppe<br>Sjästersfe 12<br>Siss Dinakaen<br>4. onogenen | des Bestellsystems wird betrieben von<br>streiber-Vistenkarte<br>Ir Gruppe<br>S399 Diniskan<br>4. monegeno |

Abb. 22 Impressum

Abb. 20 Kontakt

Abb. 21 AGBs

## WEBMENÜ Benutzerhandbuch

## 3. Hauptmenüs

Alle Funktionen der Hauptmenüs Menüauswahl, Handelswaren und Konto werden Ihnen in den nachfolgenden Kapiteln ausführlich erläutert. Zusätzlich finden Sie alle relevanten Informationen und Hilfen innerhalb der jeweiligen Funktionen auf der Webpage.

## Die Hauptmenüs in der Übersicht:

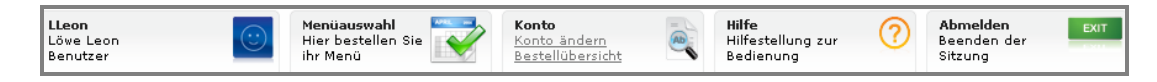

## Menüauswahl\*

Über diesen Bereich sehen Sie den aktuellen Speiseplan und können von hier aus Bestellungen, Bestelländerungen und Informationen zu den Menüs aufrufen.

#### • Handelswaren\*

Sofern Handelswaren im Internetbestellsystem angeboten werden, können Sie diese über diesen Bereich einsehen und bestellen.

Konto

Wenn Sie registriert sind und über ein Konto verfügen, können Sie dieses selbstverständlich jederzeit bearbeiten. Dazu steht Ihnen dieselbe Eingabemaske zur Verfügung wie bei der Anmeldung. Dies vereinfacht Ihnen das Bearbeiten Ihres Kontos auf einer vertrauten Oberfläche.

• Hilfe

> Wenn Sie Hilfe benötigen, sollten Sie einen Blick auf diese Seiten werfen. Finden Sie keine Antwort auf Ihre Frage(n), so nutzen Sie einfach das Kontaktformular (Fußzeile -> Hyperlink Kontakt).

## \*Besonderheit zum Aufruf der Maske Menüauswahl und Handelswaren:

Beachten Sie bitte, dass die Menüpunkte Handelswaren bzw. Menüauswahl entsprechend variieren können, sofern Handelswaren vom Küchenbetreiber angeboten werden. Befinden Sie sich beispielsweise in der Ansicht Handelswaren, steht Ihnen nun in der Navigationsleiste der Navigationspunkt Menüauswahl zur Verfügung. Wechseln Sie per Mausklick auf diesen Navigationspunkt jedoch in die Ansicht Menüauswahl, steht hier nun der Navigationspunkt Handelswaren zur Auswahl zur Verfügung.

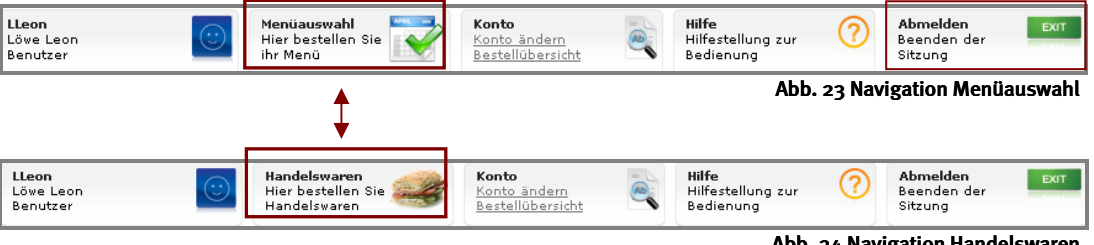

Abb. 24 Navigation Handelswaren

## 3.1 Menüauswahl - Speisen auswählen und bestellen

Über den Navigationspunkt Menüauswahl gelangen Sie zur aktuellen Menüübersicht.

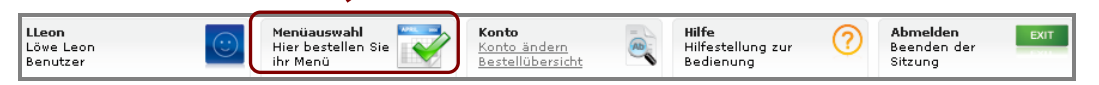

Hier können Sie alle Speisepläne einsehen, die zur Verfügung stehen. Wenn die Bestellfrist noch nicht abgelaufen ist, können Sie hier mit wenigen Klicks Ihre gewünschten Menüs bestellen.

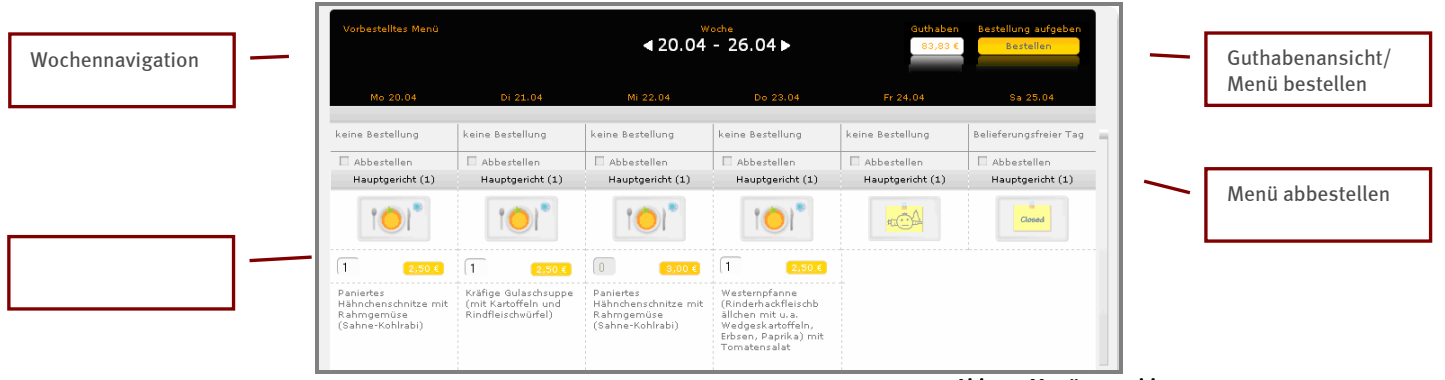

Abb. 25 Menüauswahl

#### Allgemeines

- In der Kopfzeile können Sie per Mausklick auf die Pfeile durch die einzelnen Wochenübersichten navigieren. So rufen Sie beispielsweise den aktuellen Speiseplan bzw. den Speiseplan der Folgewoche auf, um Ihre Bestellung für diesen Zeitraum aufzugeben.
- Beachten Sie bitte die Bestell- und Abbestellfristen des Küchenbetreibers. Häufig hat der Küchenbetreiber eine Bestellfrist hinterlegt, zu der Ihre Bestellung vorliegen muss – beispielsweise müssen Sie eine Woche bevor der aktuelle Speiseplan gültig wird, bestellen.
- Ebenfalls finden Sie in der Kopfzeile ein mögliches Guthaben. (Dies wird entsprechend nur angezeigt, sofern der Küchenbetreiber die Zahlungsart *Guthaben* verwendet).
- In der Regel finden Sie für jeden Wochentag ein hinterlegtes Menü einschließlich Beschreibung, Preis und Menüart (z. B. Fleischgericht, vegetarisches Menü etc.). Die Ansicht der dargestellten Menüs und die Auswahlfunktionen sind variiert je nach festgelegter Bestellart (Aboesser/Mehrfachbesteller) und hängt damit von Ihrer bei der Registrierung ausgewählten Bestellart ab. Nachfolgend wird Ihnen die Bestellung beider Varianten näher erläutert.
- Nach der Menüauswahl führen Sie Bestellungen grundsätzlich per Mausklick auf den Button *Bestellen* in der Kopfzeile durch. Nur durch diese Aktion wird Ihre Bestellung an den Küchenbetreiber übermittelt.

Programmbereich Menübestellung

## <u>So wird's gemacht:</u>

ĺ

İ

#### 1. Menüs auswählen:

Rufen Sie zunächst über das Datumsfeld den aktuellen Speiseplan auf, zu dem die Bestellungen erfolgen sollen.

#### Menü auswählen als Mehrfachbesteller

Sofern Sie sich als *Mehrfachbesteller* registriert haben, können Sie über das Eingabefeld die Anzahl der gewünschten Menüs eintragen. Setzen Sie hierzu den Mauscursor in das Eingabefeld und geben eine Zahl als Bestellmenge ein.

## Alternative Beilagen

Sofern der Küchenbetreiber eine Auswahl alternativer Beilagen zur Verfügung stellt, können Sie diese über die Drop-Down-Liste unterhalt der Menübeschreibung auswählen. Klicken Sie auf die Drop-Down-Auswahl und wählen aus der Liste einfach die alternative Beilagen – z. B. Gemüse statt Nudeln – aus.

# Mo 20.04 keine Bestellung Abbestellen Hauptgericht (1) (1) (2,50 € Paniertes Hähnchenschnitze mit Rahmgemüse (Sahne-Kohlrabi)

#### Abb. 26 Mehrfachbesteller

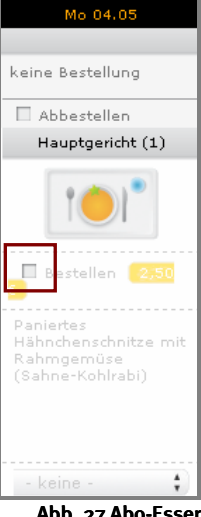

Abb. 27 Abo-Esser

## Menü auswählen als Abo-Esser

Sofern Sie als *Abo-Esser* registriert sind, sind die Menüs zu den ausgewählten Tagen automatisch bestellt (durch ein Häkchen gekennzeichnet).

Sofern Sie Änderungen an Ihrer Bestellung vornehmen möchten und alle Details Ihrer Menüauswahl festgelegt haben, führen Sie die Bestellung durch Klick auf den *Bestellbutton* (Kopfzeile) durch.

## Alternative Beilagen

Sofern der Küchenbetreiber eine Auswahl alternativer Beilagen zur Verfügung stellt, können Sie diese über die Drop-Down-Liste unterhalt der Menübeschreibung auswählen. Klicken Sie auf die Drop-Down-Auswahl und wählen aus der Liste einfach die alternative Beilagen – z. B. Gemüse statt Nudeln – aus.

## Inhaltsstoffe eines Menüs einsehen

**1** Weitere Details zu einem Menü - wie dessen Inhaltsstoffe - können Sie einfach per Klick auf ein Menübild aufrufen. Um die Menüdetails zu schließen, drücken Sie entweder die ESC-Taste oder klicken mit der Maus auf den Link *schließen*. Sie kehren anschließend zur Menüauswahl zurück.

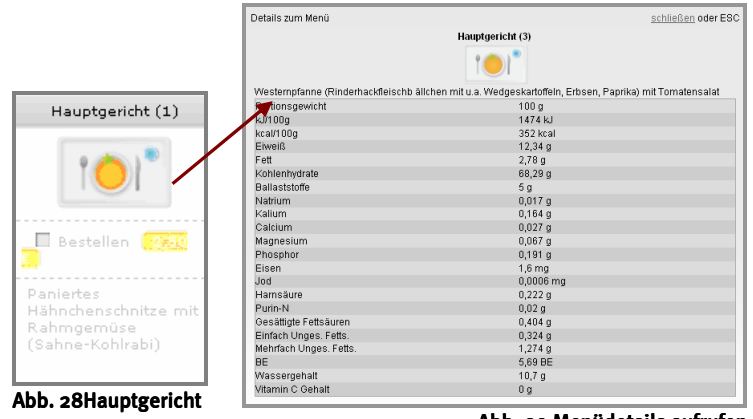

Abb. 29 Menüdetails aufrufen

| Anwende    | rarunne   |
|------------|-----------|
| 7 (11) Chu | - gruppe  |
| Eltern un  | d Schüler |
|            |           |

#### 2. Auswahl bestellen:

Um die Bestellung durchzuführen, klicken Sie auf die gelb hinterlegte Schaltfläche *Bestellen* in der Kopfzeile. Die Bestellung wird damit erzeugt und an den Küchenbetreiber verschickt. Sofern Sie die Zahlart *Guthaben* verwendet, wird der Bestellbetrag direkt vom Guthaben abgezogen.

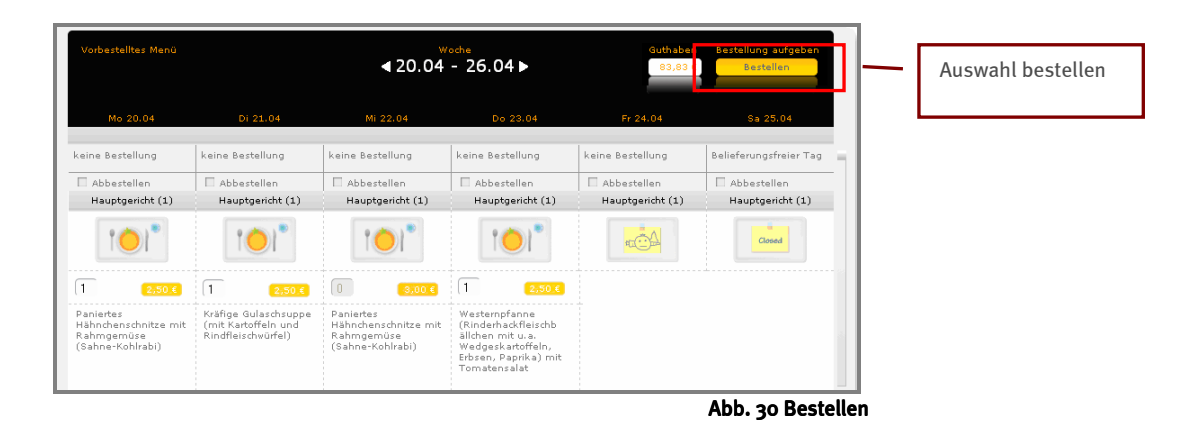

Über die Funktion *Bestellübersicht* können Sie die Details Ihrer durchgeführten Bestellung noch einmal einsehen und überprüfen. Vergleichen Sie hierzu das Kapitel 3.2.1 *Bestellübersicht*.

## 3. Abbestellen

1. Um ein bereits bestelltes Menü abzubestellen, rufen Sie wie gewohnt die Menüauswahl auf. (Öffnen Sie ggfs. über das Datumsfeld die Bestellwoche mit dem aktuellen Speiseplan auf, in dem Sie ein oder mehrere bestellte Menüs abbestellen möchten.)

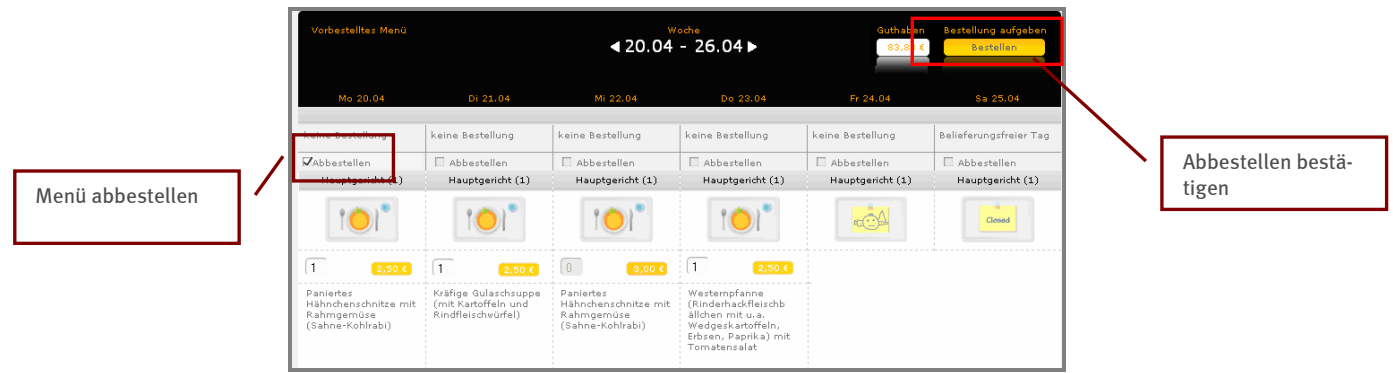

Abb. 31 Essen abbestellen

2. Oberhalb eines Tagesmenüs finden Sie die Zeile *Abbestellen*. Setzen Sie beim abzubestellenden Menü ein Häkchen in das Kästchen vor dem Begriff *Abbestellen*.

В

Beachten Sie bitte die Bestell- bzw. Abbestellfristen des Küchenbetreibers.

3. Bestätigen Sie diese Änderung nun abschließend noch über den Bestellbutton (Kopfzeile).

Auch abbestellte Menüs werden in der Bestellübersicht aufgeführt. Überprüfen Sie einfach über die Funktion *Bestellübersicht* Ihre durchgeführte Aktion noch einmal. Sofern Sie die Guthabenvariante verwenden, wird der Betrag des abbestellten Menüs auch in der Kontobewegung wieder gutgeschrieben. Vergleichen Sie hierzu das Kapitel 3.2.1 *Bestellübersicht*.

| Anwendergruppe     | WEBMENÜ          | Programmbereich |  |
|--------------------|------------------|-----------------|--|
| Eltern und Schüler | Benutzerhandbuch | Menübestellung  |  |

## 3.2 Handelswaren auswählen und bestellen

Sofern Handelswaren im Internetbestellsystem angeboten werden, können Sie hier – analog wie bei der Bestellung von Speisen - auch Waren wie beispielsweise Brötchen, Getränke etc. direkt hier bestellen.

Über den Navigationspunkt Handelswaren gelangen Sie zur aktuellen Handelswarenübersicht.

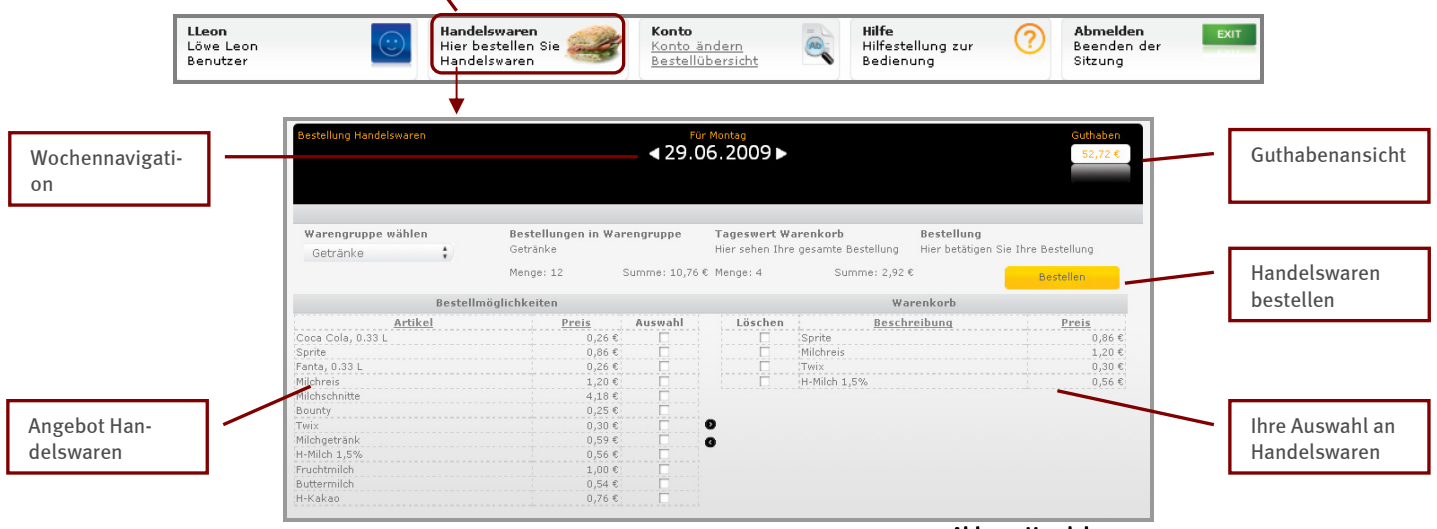

#### Abb. 32 Handelswaren

### **Allgemeines**

- Die Angebote stehen Ihnen hier in der Tagesansicht zur Verfügung. Auch hier können Sie über das Datumsfeld in der Kopfzeile zu den einzelnen Tagen navigieren, um die entsprechenden Tagesangebote einzusehen.
- Die angebotenen Handelswaren werden Ihnen dabei auf der linke Seite angezeigt. Ihre getroffene Auswahl wird hingegen auf der rechten Seite angezeigt.

#### So wird's gemacht:

1. Rufen Sie den Bestelltag, zu dem Sie Handelswaren bestellen möchten, über das Datumsfeld auf.

2. Wählen Sie links eine gewünschte Handelsware aus, indem Sie ein Häkchen in die Spalte Auswahl setzen.

3. Klicken Sie nun auf den schwarzen Pfeil nach rechts, um die ausgewählten Handelswaren in Ihre Bestellliste (nach rechts) zu übernehmen.

| Bestellung Handelswaren |                                | ₹ <sup>60</sup><br><b>4</b> 29.0 | Montag<br>16.2009 ►           |                                           |                                  | Guthaben<br>52,72 € |  |
|-------------------------|--------------------------------|----------------------------------|-------------------------------|-------------------------------------------|----------------------------------|---------------------|--|
| Warengruppe wählen      | Bestellungen in Wa<br>Getränke | engruppe                         | Tageswert W<br>Hier sehen Ihr | t <b>arenkorb</b><br>e gesamte Bestellung | Bestellung<br>Hier betätigen Sie | Ihre Bestellung     |  |
|                         | Menge: 12                      | Summe: 10,76 🕯                   | E Menge:4                     | Summe: 2,92                               | e <mark>(</mark>                 | Bestellen           |  |
| Beste                   | llmöglichkeiten                |                                  | Warenkorb                     |                                           |                                  |                     |  |
| Artikel                 | Preis                          | Auswahl                          | Löschen                       | Besch                                     | reibung                          | Preis               |  |
| Coca Cola, 0.33 L       | 0,26€                          |                                  |                               | Sprite                                    |                                  | 0,86€               |  |
| Sprite                  | 0,86€                          |                                  |                               | Milchreis                                 |                                  | 1,20€               |  |
| Fanta, 0.33 L           | 0,26€                          |                                  | ·                             | :Twix                                     |                                  | 0,30€               |  |
| Milchreis               | 1,20 €                         |                                  |                               | H-Milch 1,5%                              |                                  | 0,56€               |  |
| Milchschnitte           | 4,18€                          |                                  | _                             |                                           |                                  |                     |  |
| Bounty                  | 0,25€                          |                                  |                               |                                           |                                  |                     |  |
| Twix                    | 0,30€                          |                                  | 0                             |                                           |                                  |                     |  |
| Milchgetränk            | 0,59€                          |                                  | G                             |                                           |                                  |                     |  |
| H-Milch 1,5%            | 0,56€                          |                                  |                               |                                           |                                  |                     |  |
| Fruchtmilch             | 1,00€                          |                                  |                               |                                           |                                  |                     |  |
| Buttermilch             | 0,54 €                         |                                  |                               |                                           |                                  |                     |  |
| H-Kakao                 | 0,76€                          |                                  |                               |                                           |                                  |                     |  |

Abb. 33 Auswahl Handelswaren

4. Wählen Sie bei Bedarf auf diese Weise weitere Handelswaren aus. Auf der rechten Seite werden dann alle von Ihnen ausgewählten Handelswaren aufgelistet.

#### Auswahl zurücknehmen?

Haben Sie sich einmal verklickt bzw. möchten eine bereits ausgewählte Handelsware wieder aus Ihrer Bestellung entfernen, wählen Sie diese nun auf der rechten Fensterseite mit der Maus an und klicken auf den *schwarzen Pfeil* nach *links*. Die ausgewählte Handelsware wird dann aus Ihrer Übersicht entfernt.

5. Sobald Sie alle gewünschten Handelswaren ausgewählt haben, klicken Sie auf den Button *Bestellen* (damit wird nur die rechte ausgewählte Seite bestellt).

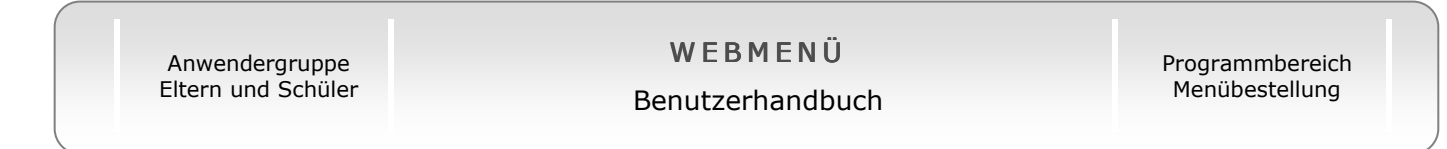

## 4. Konto

Über den Navigationspunkt Konto gelangen Sie zu den zwei nachfolgend erläuterten Navigationspunkten Konto ändern bzw. Bestellübersicht.

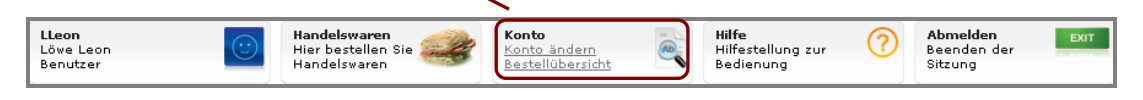

## 4.1 Bestellübersicht und Rechnung

Natürlich wollen Sie auch im Nachhinein noch überblicken, was Sie bestellt haben. Dafür steht Ihnen diese Seite zur Verfügung.

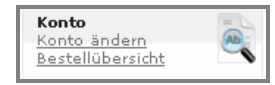

Über den Textlink **Bestellübersicht** des Navigationspunktes **Konto** rufen Sie alle getätigten Bestellungen einschließlich ihrer Details auf. Weiterhin können Sie hier Ihre Rechnung herunterladen.

| Monatansicht              | ] \      | Bestell<br>Auf dieser Se | <b>über</b> | Sicht       | ssen bestellt und    | l welche Sie a | bgeholt | haben | > Zur Kontenbavegung                                     | -      | Kontobewegung |
|---------------------------|----------|--------------------------|-------------|-------------|----------------------|----------------|---------|-------|----------------------------------------------------------|--------|---------------|
|                           | -        | Bestellük                | Dersicl     | nt »Mai 2   | 009«<br>Beschreibung | Menü für       | Preis   | Summe | Gesamtrechnung                                           |        |               |
|                           |          | 30.04.2009               | 1           | Vorspeise 1 | Gemüsesuppe          | 11.05.2009     | 1,77€   | 1,77€ | Gesamtbetrag: 2,27€<br>Gesamtmenge: 2                    |        |               |
| Übersicht<br>Bestellungen | <b> </b> | 30.04.2009               | 1           | Vorspeise 2 | Gulaschsuppe         | 11.05.2009     | 0,50€   | 0,50€ | <u>Rechnung downloaden</u><br>Aktuelles Guthaben: 2,73 € |        |               |
|                           | 1        |                          |             |             |                      |                |         |       | Abb. 34 Bestellübersicht                                 | J<br>t |               |

## **Allgemeines**

- Über die Drop-Down-Liste *Monat* können Sie einen Bestellüberblick für jeden einzelnen Monat aufrufen. Dabei wird Ihnen jedes bestellte Menü mit seinen Preisen übersichtlich angezeigt. Im rechten Fensterbereich finden Sie dazu die monatliche Gesamtsumme.
- Die Bestelldaten können Sie übersichtlich als Rechnung über den Link <u>Rechnung</u> downloaden.
- Ob Ihr Zahlungseingang bereits verbucht wurde, können Sie weiterhin im Bereich Kontobewegung (Link <u>Kontobewegungen</u>) entnehmen. Hier finden Sie zudem Hinweise, ob bestellte Essen bzw. abbestellte Essen verbucht wurden.

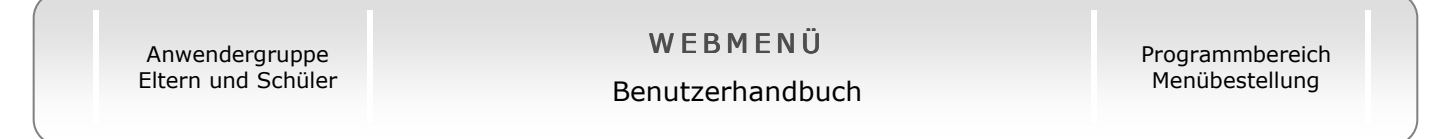

## Hyperlink Kontobewegung

Über den Hyperlink Zur Kontobewegung gelangen Sie zur nachfolgenden Seite:

|               | Kontenbewegung                                         |                    |                                      |  |
|---------------|--------------------------------------------------------|--------------------|--------------------------------------|--|
| Monatsansicht | Auf dieser Seite sehen Sie den Verlauf ihres Guthabens | Hyperlink zurück   |                                      |  |
|               | [2009] Mai 🛟                                           | zur Bestellansicht |                                      |  |
|               | Kontenbewegung »Mai 2009«                              |                    |                                      |  |
|               | Datum - Zeit                                           | Preis              | Beschreibung                         |  |
|               |                                                        |                    | Aktuelles Guthaben: 92,72 €          |  |
|               |                                                        |                    | Aufladen (+)<br>Belasten (-) +0,00 🕨 |  |

Hier finden Sie eine Übersicht über Bewegungen, die auf Ihrem Konto in den vergangenen Monaten erfolgten. So können Sie direkt sehen, welche Überweisungen bzw. Zahlungseingänge von Ihrer Schule bereits verbucht wurden.

Navigieren Sie über die Drop-Downauswahl einfach zu dem Monat, dessen Kontodetails Sie sich ansehen möchten.

Sofern Ihre Schule die Möglichkeit der Guthabenverwaltung zur Verfügung stellt, finden Sie hier natürlich auch die entsprechende Guthabenübersicht bzw. detaillierte Verrechnung.

(Für weitere Details zur Guthabenfunktion beachten Sie bitte die Hinweise in Kapitel 1.2, Registrierung -> Register *Zahlung*.)

| Anwendergruppe     | W E B M E N Ü    | Programmbereich |
|--------------------|------------------|-----------------|
| Eltern und Schüler | Benutzerhandbuch | Menübestellung  |
|                    |                  |                 |

## 4.2 Konto ändern

Über den Hyperlink Konto ändern des Navigationspunktes Konto gelangen Sie zur Ansicht Ihrer persönlichen Benutzerdaten.

| LLeon     | Handelswaren       | Konto            | Hilfe             | Abmelden    |  |  |  |
|-----------|--------------------|------------------|-------------------|-------------|--|--|--|
| Löwe Leon | Hier bestellen Sie | Konto ändern     | Hilfestellung zur | Beenden der |  |  |  |
| Benutzer  | Handelswaren       | Bestellübersicht | Bedienung         | Sitzung     |  |  |  |

Analog zur Registrierungsmaske (vgl. Kapitel 1.2 Registrierung) finden Sie hier Ihre persönlichen Kontodaten. Haben sich beispielsweise Ihre Daten wie etwa Ihre Kontoverbindung geändert oder möchten Sie Ihr Passwort ändern, können Sie dies über diesen Menüpunkt vornehmen.

|              |                 |           |               |        |          |       |            |          |              | Aa      |
|--------------|-----------------|-----------|---------------|--------|----------|-------|------------|----------|--------------|---------|
| •            | •               |           | •             |        | •        |       | •          |          | •            |         |
| Teilnehmer   | 2. Gesetzlicher | Vertreter | 3. Zugangsdat | ten    | 4. Beste | ellen | 5. Zahlung | 6. AGB u | nd Speichern |         |
|              |                 |           |               |        |          |       |            |          |              |         |
| Einrichtung: | Gymnasium       | ;         | Geburtsdatum: | 6      | 7        | 2000  |            | e-Mail:  | löwe@provid  | er.de   |
| Gruppe:      | Klasse 5a       | \$        | Straße:       | Dsch   | ungelstr | . 4   | Telefor    | nnummer: | 02064/999999 |         |
| Anrede:      | Herr            | ;         | Postleitzahl: | 46539  |          |       | Hand       | ynummer: |              |         |
| Vorname:     | Leon            |           | Ort:          | Dinsla | aken     |       |            |          |              |         |
| Nachname:    | Löwe            |           |               |        |          |       |            |          |              |         |
|              |                 |           |               |        |          |       |            |          |              |         |
|              |                 |           |               |        |          |       |            | Speicher | n W          | eiter 🕨 |
|              |                 |           |               |        |          |       |            |          |              |         |

Abb. 35 Konto ändern

Änderungen Ihrer Daten werden nur übernommen, sofern Sie diese mit dem *Speicher-Button* sichern.

## 4.2.1 Beispiel Änderung Passwort

#### So wird's gemacht:

Um Ihr Passwort zu ändern, rufen Sie wie oben beschrieben Ihre Kontodaten über den Navigationspunkt *Konto* auf. Navigieren Sie anschließend über den Button *weiter* zur Registerkarte *Zugangsdaten*.

| Ihr Konto        |                           |                 |               |            |                        | Aa       |
|------------------|---------------------------|-----------------|---------------|------------|------------------------|----------|
| •                | •                         | •               | •             | •          | •                      |          |
| 1. Teilnehmer    | 2. Gesetzlicher Vertreter | 3. Zugangsdaten | 4. Bestellen  | 5. Zahlung | 6. AGB und Speiche     | rn       |
|                  |                           |                 |               |            |                        |          |
| Benutzerkennung: | SLeon                     | Geheimfrage: De | er Name ihres | ¢ Chij     | onummer:               |          |
| Passwort:        | •••••                     | Antwort:        |               | Gekür      | ndigt zum: Nicht gekün | digt.    |
| Passwort wdh.:   | •••••                     |                 |               |            |                        |          |
| Sicherheit: 🚺    | 32%                       |                 |               |            |                        |          |
|                  |                           |                 |               |            |                        |          |
|                  |                           |                 |               |            | Speichern              | Weiter 🕨 |

Abb. 36 Passwort ändern

Geben Sie im Feld *Passwort* Ihr neues Passwort ein (vgl. hierzu auch *Passwortsicherheit* Kapitel 1.2, *Registrierung*). Speichern Sie abschließend Ihre Änderung über den *Speicherbutton*. Das neue Passwort wird zum nächsten Login gültig.

## 4.2.2 Beispiel Ausdruck des Anmeldeformulars

So wird's gemacht:

- Um das Anmeldeformular (vgl. Sie hierzu das Kapitel 1.2.1 Leitfaden Registrierung), rufen Sie wie oben beschrieben Ihre Kontodaten über den Navigationspunkt *Konto* auf.
- Navigieren Sie anschließend über den Button *weiter* zur Registerkarte *AGB und Speichern*.
- Klicken Sie hier auf den Button *weiter*. Sie befinden sich nun in der Maske, in der Sie über den Textlink <u>Drucken</u> das Anmeldeformular analog zur Registrierung – öffnen und entsprechend ausdrucken können:

| Ihr Konto<br>Nelden Sie sich in venigen einfachen Schritten an. | Aa       |
|-----------------------------------------------------------------|----------|
| Ihre Datan vurden erfolgreich gespeichert ≥ <u>Drucken</u>      |          |
|                                                                 | Waiter > |

Abb. 37 Anmeldeformular drucken

- Klicken Sie auf den Textlink *Drucken*. (Die Internetseite der Registrierung bleibt im Hintergrund geöffnet.)
- Wählen Sie das Format, über das Sie das Formular öffnen möchten (z. B. als MS-Word-Datei) und drucken das Anmeldeformular entsprechend über die Druckfunktionen aus.

## INDEXVERZEICHNIS

| Abo-Esser             | 9  |
|-----------------------|----|
| AGB                   | 6  |
| AGBs                  | 14 |
| Änderung Passwort     |    |
| Anmeldedaten drucken  | 10 |
| Anmeldemaske          | 6  |
| Benutzername          | 7  |
| Bestellen             | 6  |
| Bestellfrist          |    |
| Bestellübersicht      |    |
| E-Mail-Account        |    |
| Gesetzliche Vertreter | 6  |
| Guthaben              |    |
| Handelswarenübersicht |    |
| Impressum             | 14 |
| Internetadresse       | 5  |
| Internetbrowser       |    |
| Kontakt               | 13 |
| Konto ändern          |    |

| Kontobewegung      | 21    |
|--------------------|-------|
| Login-Maske        | 5, 11 |
| Mehrfachbesteller  | 9     |
| Menüdetails        | 17    |
| Menüs bestellen    | 16    |
| Menüübersicht      | 16    |
| neues Passwort     | 12    |
| Passwort           | 8     |
| Passwort vergessen | 11    |
| PDF                | 4     |
| Preise             | 9     |
| Registrierung      | 6     |
| RFID-Chip          | 3     |
| Sicherheitsabfrage | 8     |
| Sicherheitsfrage   | 12    |
| Standardmen[       | 9     |
| Teilnehmer         | 6     |
| Zahlung            | 9     |
| Zugangsdaten       | 6     |